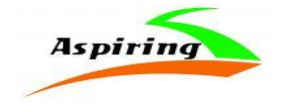

Інструкція з експлуатації (Manual)

#### Aspiring Alibi 8

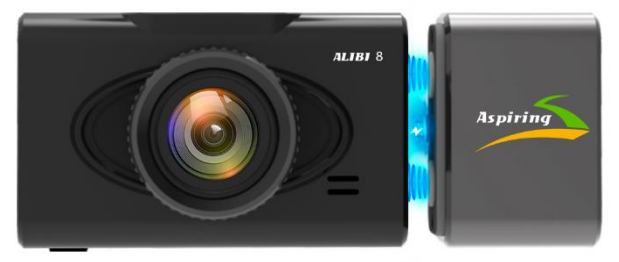

Офіційний імпортер та дистриб'ютор на території України – ТОВ «Хімекспо» Адреса: Україна, м. Київ, вул. Зодчих 26-а Тел/факс: +380 44 276 09 19 <u>www.aspiring.ua</u>

Авторські права © 2010-2021 Всі права захищені. Без письмового дозволу виробника заборонено копіювання, публікація або передача даного матеріалу.

## Зміст/Content:

| 1. | Інструкція з експлуатації автомобільного реєстратора Aspiring Alibi 8 н | на |
|----|-------------------------------------------------------------------------|----|
|    | українській мові2                                                       |    |
| 2. | User manual for Aspiring Alibi 8 in English15                           |    |

## Зміст

| Вступ2                      |
|-----------------------------|
| Перед використанням         |
| Будова пристрою 4           |
| Функції 4                   |
| Керівництво з експлуатації5 |
| Запис відео6                |
| Зйомка зображень7           |
| Відтворення7                |
| Налаштування                |
| Налаштування WiFi10         |
| Часто задавані питання13    |

#### Вступ

Автомобільний відеореєстратор - це пристрій для ведення відео та аудіо даних під час керування автомобільм. Цей пристрій може допомоти вам в разі виникнення ДТП, шляхом надання чітких доказів про подію. Крім того, за допомотою відеореєстратора ви можете зняти мальовничі краєвиди під час поїздки. Для належного користування пристроєм, перед використанням ознайомтеся з інструкцією.

#### Умови зберігання та використання:

 Будь ласка, використовуйте пристрій тільки при нормальних температурах, не піддавайте пристрій впливу температур, які корпус не може витримати.

 Не використовуйте пристрій в надзвичайно вологому середовищі, не допускайте потрапляння вологи або дощу на пристрій.

 Не намагайтеся відкрити корпус пристрою для ремонту, якщоякий -небудь вузол несправний. Будь лаоя, зверніться до сервісного центру для професійного обслуговування.

4) Не використовуйте сильних хімікатів, розчинників чи миючих засобів для очищення пристрою.

5) Не направляйте камеру безпосередньо на сонце або інші джерела світла з підвищеною яскравістю, щоб уникнути пошкодження оптичних вузлів пристрою.

6) Не використовуйте пристрій в надзвичайно запилених умовах, щоб уникнути забруднення об'єктива та інших вузлів камери, так як це може позначитися на її роботі.

 Будь ласка, дбайте про чистоту навколишнього середовища, не викидайте пристрій. Також не кидайте даний пристрій у вогонь, щоб уникнути вибуху.

#### Перед використання м

- Використовуйте тільки оригінальні ТЕ-картки високої швидкості для зберігання інформації. В разі несумісності картки з пристроєм, ви побачите напис « file error» (помилка файлу) або «50 card error» (помилка SD картки). Пристрій підтримує картки з максимальним об' аком до 128 Гб.
- Перед першим використанням картки, ви повинні відформатовати картку, якщо картка пам'яті містить відео або зображення вінших форматах, пристрій не зможе їх зчитати.
- Зверніть увагу на правильне встановлення картки в пристрій. Якщо встановити картку неправильною стороною, це може призвести до пошкодження пристрою та/або картки.
- 4. Будь-ласка, відключайте зарядний пристрій відеореєстратора від автомобільного прикурювана, коли пристрій не використовується (наприилад автомобіль стоїть на стоянці), тому що в можент вмикання двигуна, електринний імпульс може приваести до пошкодження реєстратора.
- 5. Пристрій спеціально призначений для використання в автомобілі. При використані в автомобілі, підключіть зарядний пристрій відеореєстратора до прикурювача, позаж вбудована батарея реєстратора має незначний об'єм і за умови її розрядки пристрій може не вмикатися.
- 6. Цей пристрій призначений для роботи під напругою 5 V 1А, тому НЕ ВИКОРИСТОВУЙТЕ Інші зарядні пристрій або USB шнури для перезаряджання. Використовуйте TI/IbKИ оригінальний зарядний пристрій. Деякі зарядні пристрій розраховані на напругу 12V, що може спалити пристрій або приввести до короткого замикання.
- Додаткову магнітну камеру необхідно приєднувати або від'єтнувати при виключеному живленні.

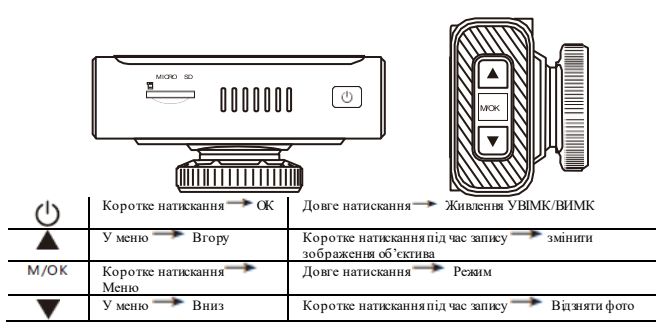

#### ФУНКЦІЇ

#### 1. Циклічний запис

Цикли запису зазвичай є такими: 1 хв., 3 хв., 5 хв., т. д., з функцією циклічного запису камера перезаписуватиме старі відео (крім захищених від запису) автоматично. Це дозволяє учикнути переповнення картки пам'яті.

#### 2. Сенсор руху

При вмиканні цієї функції пристрій, що перебуває в режимі очікування, автоматично вмикається та розпочинає запис в разі наявності руху перед вашим авто. Функція призначена для захисту вашого авто за вашої відсутності.

#### 3. Сенсор гравітації (G-Sensor)

G-Sensor - це функція, яка автоматично блокує записаний файл від перезапису в разі, якщо на автомобіль дікоть зовнішні сили (наприклад під час ДТП). Це допомагає у наданні відповідних відео доказів.

#### 4. Моніторинг паркування

Коли ваш автомобіль припаркований, функція моніторину паркування дозволяє вести запис з метою реєстрації можливих правопорушень, скоєник іншими особами відносно вашого авто (напр. викрадення або умисне пошкодження). В той же час, для правильної роботи пристрою, необхідно виконати відповідне налаштування функції G-Sensor та придбати додатковий шнур живлення для постачання струму на пристрій під час виконання функції моніторингу паркування (детальні ше про шнур живлення див. нижче).

Примітка: Вбудована батарея пристрою досить мала і забезпечує роботу пристрою протягом 2-10 хвилин до моменту розряджання. Тому для належної роботи пристрою потрібний шнур живлення.

#### Керівництво з експлуатації

- Живлення УВІМК/ВИМК: Натисніть кнопку живлення та утримуйте її натиснутою протягом 2-3 секунд. Якщо в пристрої єкартка пам'яті, запис відео починається автоматично.
- Початок/Зупинка запису: В режимі «Відео» коротке натискання кнопки ОК розпочинає запис відео, повторне коротке натискання кнопки ОК для зупинки запису.
- Фото: В режимі «Фото», коротке натискання кнопки ОК використовується для фотографування.
- Відтворення: В режимі відтворення, коротке натискання кнопки ОК використовується для відтворення відео.
- Кнопка ОК: В режимі «Фото»/«Відео»/ «Програвання», коротке натискання кнопки «Меню» використовується, щоб відкрити меню, коротке натискання кнопок «Вгору» та «Вниз» - для навігації в меню, коротке натискання кнопки ОК для підтвердження вибори.
- Кнопка «Вгору»: В меню налаштувань та для зміни режимів камери використовується кнопка «Вгору». В режимі Відео коротке натискання цієї кнопки здійснює вмикання/вимикання запису звуку.
- 7. Кнопка «Вниз»: В меню налаштувань та зміни режимів камери, використовується кнопка «Вниз». В режимі «Відео», коротке натискання цієї кнопки використовується для вмикання/вимикання запису аварійного блокування відео, довге натискання кнопи вив використовується для перемикання передньої та задньої камери.

- Меню: в режимі очікування, коротке натискання кнопки меню використовується для. переходу в меню налаштувань, кнопки «Вгору»/«Вниз» використовуються для вибору опцій з меню, а кнопка ОК для підтвердження вибору після завершення налаштувань. Повторне натискання кнопки «Меню» - закриває меню налаштувань.
- Кнопка «Режим (Mode)»: В режимі очікування натискання кнопки здійснюється для переходу між різними режимами камери (Відео/Фото/Відтворення).

#### важливо!

1. Підключіть живлення (АЗП, шнур) через магнітну частину кріплення.

2. Вставляйте магнітну частину кріплення в сам реєстратор. Вона повинна потрапити в паз на корпусі реєстратора.

3. Роз'єм на корпусі реєстратора передбачений для підключення виключно задньої камери! Живлення туди не подається \*.

\* У разі, якщо ви підключите живлення через роз'єм корпусу, то реєстратор буде працювати некоректно.

#### Запис Відео

В режимі запису відео, у лівому верхньому кутку екрану відображатиметься піктограма 🖂 , натисніть кнопк 🕖 , щоб розпочати запис.

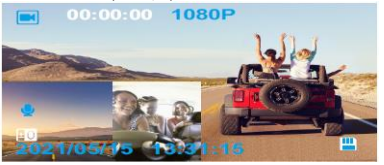

У верхньому лівому кутку екрану блиматиме піктограма «Запис» (REC, 🤜 . Щоб зупинити

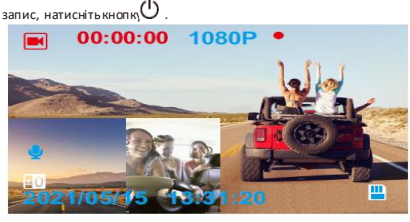

## Фотозйомка

В режимі відтворення відео, натисніть та утримуйте натиснутою кнопку 🔻 , щоб відзняти фото

Примітка: Під час зйомки фотографій, тримайте камеру міцно, бо інакше фото можуть вийти розмитими.

#### Відтворення

 Вибір файлів: Натисніть кнопку «Режим» (М), щоб перейти в режим відтворення, вибір файлів здійснюється за допомогою кнопок «ВГОРУ/ВНИЗ».

Для відтворення файлу, натисніть кнопк, 🕛

| 下 F/ F                | ILE210515-113                 | 349-0000               | 01F.MOV    | 1.5.1. |
|-----------------------|-------------------------------|------------------------|------------|--------|
| F = -4<br>R = -4<br>U | F p<br>R p<br>U p             |                        |            | 4      |
| F 🔒<br>R 🔒<br>U 🙆     | F 🔤<br>R 🖻<br>U 🖻 [00]<br>202 | : 00: 22]<br>1/ 05/ 15 | 11: 33: 49 |        |

2. Видалення та Захист від видалення: В режимі відтворення, натисніть кнопку «Меню», виберіть «Видалити». Відкристься вікно з двоюма опціями «Видалити поточний файл», щоб видалити вибраний файл та «Видалитивсе?», щобвидалитивсі файли з карткипам'яті (юрім захищених від перезапису). Для підтвердження вибору, натисніть кнопку «ОК».

В режимі відтворення, натисніть кнопку «Меню», виберіть «За хист». Ви побачите опції блокування від перезапису «заблокувати один файл» – блокує вибраний файл від перезапису або «блокувати всі», щоб заблокувати всі файли на картці від перезапио) та опції зняття захисту («розблокувати один файл», «розблокувати всі файли»).

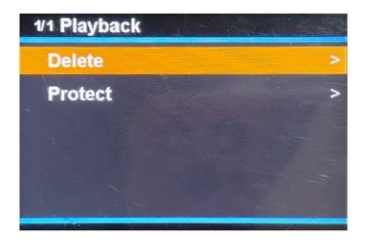

## Загальні налаштування

Натисніть кнопку Меню (М/ОК), щоб відкрити меню загальних налаштувань.

| 1/3 General Settings |             |
|----------------------|-------------|
| Movie Clip Time      | 1min>       |
| Movie Mode           | FHD 30fps > |
| Sound Record         | On          |
| 🖪 Веер               | On          |
| Volume               | 5>          |
|                      |             |

| Час тривання<br>відеофрагменту | Зиберіть час тривання відрізків<br>відео, або вимкніть функцію<br>циклічного запису відео |  |
|--------------------------------|-------------------------------------------------------------------------------------------|--|
| Режим якості запису            | Виберіть роздільну здатність<br>відео                                                     |  |
| Запис звуку                    | /вімкнути/вимкнути запис звуку                                                            |  |

| вукові сигнали | Увімкнути / Вимкнути звукові  |
|----------------|-------------------------------|
|                | сигнали при написканні кнопок |
| учність        | Налаштувати гучність          |

Навігація в меню налаштувань здійснюється за допомогою кнопок ВГОРУ/ВНИЗ такнопку ОК, щоб підтвердити налаштування.

| 2/3 General Settings |           |
|----------------------|-----------|
| Clock Settings       | >         |
| A Language           | English > |
| Hz Flicker           | 60 Hz >   |
| LCD Power Save       | Off>      |
| Protect Level        | Off>      |
|                      |           |

| Налаштування годинника   | Налаштувати дату та час    |
|--------------------------|----------------------------|
| Мова                     | Налаштувати мови екранного |
|                          | меню                       |
| Мерехтіння               | 50 Гц або 60 Гц            |
| Настота оновлення екрану |                            |
| 86е рігання е нергії     | Налаштувати час до моменту |
|                          | вимикання екрану           |
| Рівень захисту           | Налаштування чутливості    |
|                          | акселерометра              |

| 3/3 General Settings | 1.    |
|----------------------|-------|
| Parking Monitoring   | Off > |
| Motion Detection     | Off   |
| Reset Setup          | >     |
| B Format SD-Card     | >     |
| FW Version HSG-20210 | 420 > |

| Ионіторинг паркування | Налаштувати рівень чутливості   |  |
|-----------------------|---------------------------------|--|
|                       | режиму моніторингу              |  |
|                       | паркування                      |  |
| Детектор руху         | Увімкнути/Вимкнути запис при    |  |
|                       | спрацьовуванні детектора руху   |  |
| Перезавантажити       | Повернути налаштування до       |  |
| налаштування          | заводських значень              |  |
| Форматувати SD-картку | Вибрати, щоб відформатувати     |  |
|                       | картку пам'яті                  |  |
| Версія прошивки       | Вибрати, щоб перевірити поточну |  |
|                       | версію прошивки пристрою        |  |

### Функція WiFi

#### 1. Завантажте додаток « Road Cam» на мобільний телефо

 «RoadCam» є програмним додятком, що контролює WiFi відеореєстратора, безпосередньо з мобільного телефону або планшетного ПК, здійсновати зйомку фото, запис відео або відтворення чи попередній перегляд файлів, тощо.

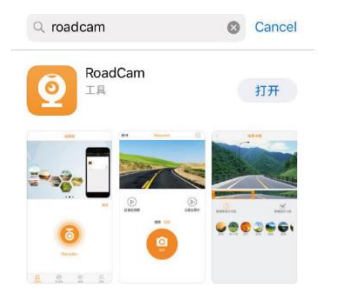

2) Відскануйте наведений нижче QR-код додатку для операційних систем Android та iOS.

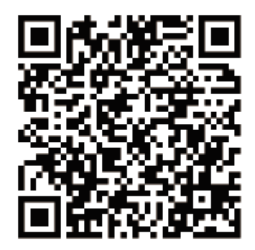

#### 2. Кроки з підключення до WiFi

1) Натисніть кнопку МЕНЮ, щоб увімкнути функцію WiFi вашого відеореєстратора.

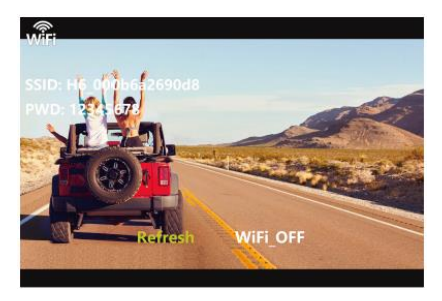

2) В налаштуваннях WiFi вашого мобільного телефону, знайдіть пристрій «Н6-\*\*\*\*\*\*\*»».

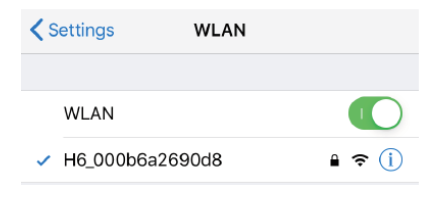

3) Введіть пароль «12345678» ті спробуйте з'єднати ваш телефон з відеореєстратором.

Enter the password for "H6\_000b6a2690d8"

| Cancel                          | Enter Password                                                   | Join                |
|---------------------------------|------------------------------------------------------------------|---------------------|
|                                 |                                                                  |                     |
| Password                        | •••••8                                                           |                     |
| You can also a<br>iPhone near a | access this WLAN network by b<br>ny iPhone, iPad, or Mac which h | ringing your<br>has |

 Відкрийте додаток «RoadCam» на вашому телефоні, щоб здійсновати дистанційне керування, як показано на малюнку нижче.

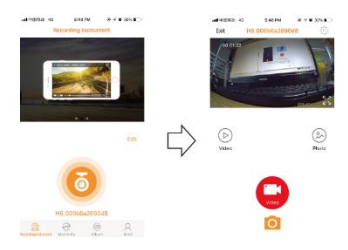

5) Тепер ви можете дистанційно керувати камерою, здйоновати відеозапис або фотозйомку за допомогою додятку «RoadCam» для моб'льних телефонів. Крім того, через цей додаток, ви матимете змогу переглядати записані файли.

#### Найчастіше задавані питання:

Питання : Чому мій пристрій показує напис «SD картка пам'яті заповнена?» (SD card Full)

Відповідь: 1) Перевірге відповідність вашої картки Класу 10 (Class 10) та отравжність бренду виробника. В разі використання карток Класу 4 або 6 (Class 4, Class 6) пристрій показує такий написз причини того, що картка не підтримується пристроєм (Примітка: Пристрій може підтримуєтати картка з об'ємом пам'яті до 128 ГО.

- Перевірте налаштування МЕНЮ пристрою. Якщо ви не увімкнули функцію «Циклічний запис», увімкніть її, щоб дозволити перезапис попередньо записан их файлів.
- 3) Перевірте МЕНЮ налаштувань. Перевіртечи вимкнуто функції « G-Sensor», «Моніторинг Паркування» та «Детектор Руху». Якщо увімкнуто функцію «G-Sensor», файл буде захищено від перевалису, а пристрій за умови вмикання функцій « Моніторингу паркування» та «Детектору Руху» працюватиме постійно. Це може призвести до заповнення картим пам'яті.
- Щоб видалити дані з картки пам'яті, необхідно відформатувати картку. Ця процедура виконується вручну, мінімум 2-3 рази на місяць. Файли захищені від перезапису повинні бути розблоковані та видалені вручну.

Питання: Чому мій відеореєстратор постійно вмикається та вимикається?

Відповідь: Увійдіть в меню та перевірте, чи увілкнуто функції «Моніторинг Паркування» та «G-Sensor». Зазвичай, при вмикання «Моніторингу Паркування», пристрій вмикається та починає вести запис, якщо фіксується дотикабо струсавто. Післячого пристрій вмикається. При повторних дотиках або струсах, ситуація повторюватиметься. Функція «G-Sensor» блокуватиме відео файли від перезапису та зберігає їх на картці як можливі докази. Вимкнітьці дві функції з MEHЮ. Також вимкніть функцію «Детектор Руху», позаяк пристрій вмикається и починає запис, якщо перед, авто буде зафісовано рух.

Питання: Чому під часвідтворення записаних відео опостерігаються «зависання»? Відповідь: Перевірте, картку пам'яті, яку ви використовуєте. Вона повинна бути від оригінального виробника та мати Клас 10 (Dass 10). У випадку використання інших карток, наприклад Класс 4 або 6 (Class 4, Class 6), можуть виникати проблеми з

В разі виникнення «зависань» відео, спробуйте замінити картку пам'яті на картку від оригінального виробника, класом не нижне ніж Клас 10 (Class 10). Якщо після заміни картки проблема не зникає зверніться до продавця для ремонти/заміни прошивки.

#### Питання: Чому зображення, записані з картки нечіткі?

записом/відтворенням відео.

## 13

Відповідь: Зміна роздільної здатності здійснюється через МЕНЮ.

Найвища якість зображення досягається при виборі налаштування 1080Р, середня якість зображення – 720Р, найникича – VGA. Встановіть найвищу якість (1080Р) під час запису. Якщо ви вибрали VGA роздільною здатніспо, якість зображення може бути нечіткою. Будь-ласка змініть налаштування на 1080Р. Крім того, якість картини також може залежати від довколишнього середовища (ні та/або туман).

Примітка: Виробник зберігає за собою право внесення змін та/або модифікац й в конструкцію пристрою без попереднього повідомлення користувачів.

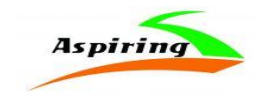

User Manual for Aspiring Alibi 8

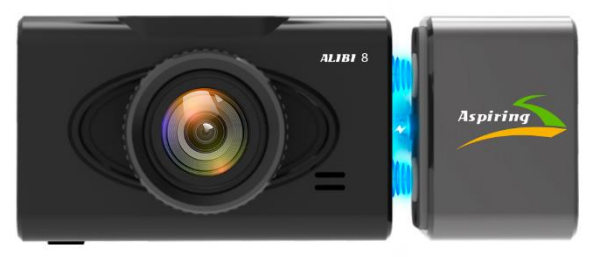

Official importer and distributor in Ukraine – Himexpo Co., LTD Address: Ukraine, Kiev, ul. Zodchych 26A Tel / Fax: +380 44 276 09 19 www.aspiring.ua

#### Copyright © 2010-2021

All rights reserved. No written reproduction, publication, transfer of this material is allowed with out written permission of the manufacturer.

# Content

| Product Introduction |
|----------------------|
| Notice Before Use17  |
| Structure            |
| Function             |
| Operation Guide19    |
| Recording Video20    |
| Taking Pictures21    |
| Playback             |
| Settings22           |
| FAQ                  |

#### Product Introduction

Dash Camera is a device can record video audio information while driving, so with this device you can avoid trouble on road if somebody want to offend you, it can provide clear evidence in car accident. What's more, it can record wonderful view on the way when travel.

In order to use this device correctly more well, please read below guide carefully before you use.

#### Notice Before Use

- Please use original high-speed class 10 TF card to storage video, unless it may not be compatible with this device indicate "file error" or "SD card error", this device max support 128GB TF card.
- You must format memory card when you use this device at first time, if memory card inside have other video or picture it can not be read by device.
- Pay attention to the insert direction of the card. If insert card from the wrong side, it may damage the device and TF card.
- 4. Please remove off the car charger lighter with your car when you do not use this dvr device like parking, otherwise your car engine start big instant electricity current probably burn out your dvr device.
- 5. This dvr device special use for car, please use it inside car with car charger, if no car charger recharging, its built-in battery very very small, sometimes may can not be turned on successfully because of no enough electricity.
- 6. This device only allow electricity 5V 1A, so please DO NOTuse any home charger or USB cable to recharge, you MUST use our original car charger to do recharging, because some home charger adapter have 12V output, it is not suitable, it probably burn out the dvr device. Or sometimes comes out strange squeaky noisy sound because of current not compatible.

| U    |                              |                                                            |
|------|------------------------------|------------------------------------------------------------|
| Ċ    | Short press →Mode            | Long press $\rightarrow$ Power ON/OFF                      |
|      | In the menu $\rightarrow$ Up | Short press in recording $\rightarrow$ Record audio ON/OFF |
| /0 К | Short press →OK              | Long press →Menu                                           |
| •    | In the menu →Down            | Short press in recording→Locking                           |

Long press in recording→Switch front and rear image

#### FUNCTION

-

# 1. Cycle Recording

Cycle recording usually have 1 mins, 3 mins, 5 mins settings etc..., with this cycle recording function, the dvr camera can overwrite the old video (except the locked video) automatically, so that the sd card will not be full.

# 2. Motion Detect

Motion detect means when dwr is standby mode, if something move at the front of your car, dw can detect it and start recording automatically. This function can protect your car more safely when you are not in your car.

# з.G-SENSOR

G-Sensor means Gravity Sensor, if your car be shocked by external force suddently like an accident, G-Sensor function can sense and lock the instanta-neous crash video immediately, this locked video can be as the evidence of accident, so it will not be overwrited by cycle recording function.

# A. Parking Monitor

When you park your car somewhere, turn on parking monitor function can make this dvr camera do recording while parking time to avoid any offend to your car like steal or scratch. At the same time, please do not forget set G-Sensor sensitive as high to work up this function, also must buy external power cable to do power supply while parking. (Details about power cable please see below)

Kindly remind All car dvr inside battery very small can last working only around 2~3 minutes if no recharging, so Parking Monitor function can only be used together with power cable.

#### **Operation Guide**

- Power On/Off: Long press power button around 2<sup>3</sup> seconds to turn on & off. If have TF card inside, once turn on it will enter into recording mode automatically.
- Start/Stop recording: In video mode, short press OK button start recording, short press it again, the recording will bestopped.
- 3. Photo : In photo mode, short press OK button can takephoto
- 4. Playback: In playback mode, short press OK button can play the video.
- OK button: In video mode/photo mode/playback mode, short press menu button enter into menu, short press up/down to browse, short press OK button to confirm.
- 6. Up button: In menu setting and camera switching mode, it is up function. In video recording mode, short press up button can switch on / off sound record.
- 7. Down button: In menu setting and camera switching mode, it is down function. In video recording mode, short press down button can switch on/off emergency lock, long press down button can switch rear and front camera image display.

- 8. Menu: In standby mode, short press menu button, enter into main menu setting, short press UP/DOWN button, choose the options which you need, short press OKbutton to confirm. Settings finished, short press Menu button until exit.
- 9. Mode button: In standby mode, short press mode button can switch between different mode (Video/Photo/Playback)

#### Recording video

In Video mode, in the upper left corner of the screen the corner icon will be displayed, press OK button to start recording.

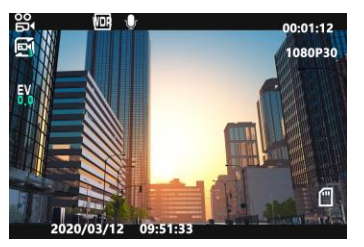

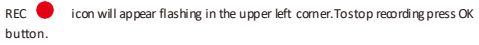

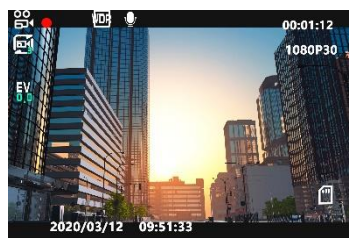

#### Taking pictures

1. Press Mode (M) button.

In the upper left corner of the screen, icon will be dispalved.

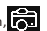

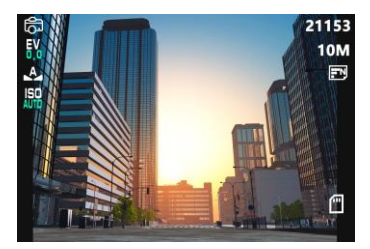

2. Press OK button to take a picture.

Note: Hold the camera steady when taking pictures, otherwise the pictures will come out blurry.

#### Playback

1. Browsing files: Press Mode (M) button to switch to playback mode, browse files using UP/DOWN buttons.

To play back a file, press OK button.

2. Delete and Protect: In playback mode, press Menu button, select

"Delete", you will have two options: "delete current?" to detele the selected file, and "delete all?" to delete all the files on the memory card (except the protected files). Press OK button to select and confirm

In playback mode, press Menu button, select "Protect", you will have protect lock options ("lock one" to protect the selected file,"lock all" to protect all the files on the memory card) and protect unlock options ("unlock

one" to unlock the selected files, "unlock all" to unlock all the protected files on the memory card).

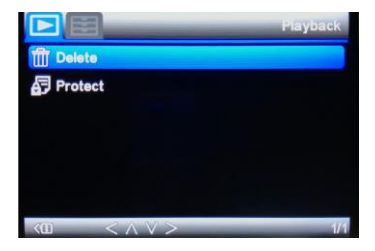

SETTIN GS

#### General settings

In any mode, long press Menu (M) button twice, to open general settings menu.

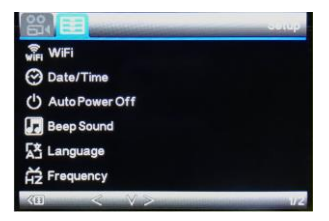

| WiFi <mark>(Optional)</mark>     | Select to turn WiFi on/off                   |  |
|----------------------------------|----------------------------------------------|--|
| Date/Time                        | Set date and time                            |  |
| Auto Power Off                   | Select the automatic power off delay time    |  |
| Beep sound                       | Activate / Deactivate button pressing sounds |  |
| Language                         | Select the menu display language             |  |
| Frequency<br>Screen refresh rate | 50 Hz or 60 Hz                               |  |

Browse settings using UP/DOWN buttons and OK button to edit and confirm a setting.

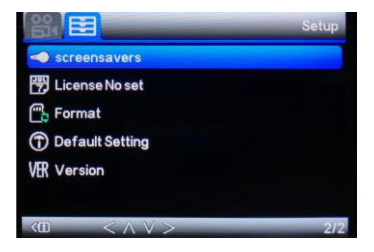

| Screensavers   | Select the screen turning off delay time |
|----------------|------------------------------------------|
| License No set | Set up your license                      |

| Format                      | Select to format the memory card       |  |
|-----------------------------|----------------------------------------|--|
| Default setting             | Select to revert to factory settings   |  |
| Version<br>Firmware version | Select to check system firmare version |  |

Video settings

In video mode, long press Menu (M) button.

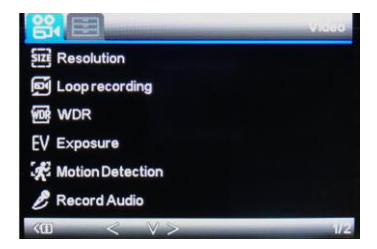

| Resolution                | Select recording resolution                                                                                      |  |
|---------------------------|----------------------------------------------------------------------------------------------------|--|
| Loop recording            | Select recording split duration, or deactivate the cyclic recording function                                     |  |
| WDR<br>Wide Dynamic Range | Activate / Deactivate WDR function<br>This function enables better image<br>quality in high contrast environment |  |

| Exposure         | Adjust image exposure level                                 |  |
|------------------|-------------------------------------------------------------|--|
| Motion Detection | Activate / Deactivate motion detection<br>trigger recording |  |
| Record Audio     | Activate / Deactivate recording with sound                  |  |

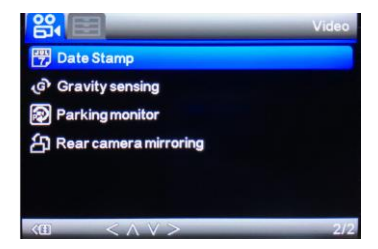

| Date Stamp                                                     | Activate / Deactivate date stamp on the recording |  |
|----------------------------------------------------------------|---------------------------------------------------|--|
| Gravity sensing Adjust sensitivity level for the gravit sensor |                                                   |  |
| Parking monitor Adjust sensitivity level for the parking mode  |                                                   |  |
| GPS (Optional)                                                 | Please refer to the GPS manual for details        |  |
| Rear camera mirroring                                          | Turn on/off the rear camera mirroring             |  |

### Photo settings

In photo mode, long press Mode button and press Menu (M) button.

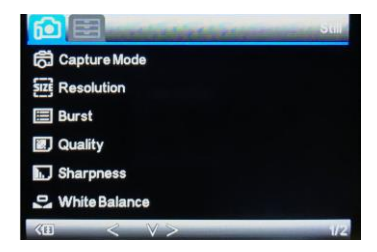

| Capture Mode  | Set capture photo timer                                  |  |
|---------------|----------------------------------------------------------|--|
| Resolution    | Adjust photo resolution                                  |  |
| Burst         | Activate / Deactivate burst shooting mode                |  |
| Quality       | Adjust image quality                                     |  |
| Sharpness     | Adjust sharpness level                                   |  |
| White Balance | Adjust the white balance according to<br>the environment |  |

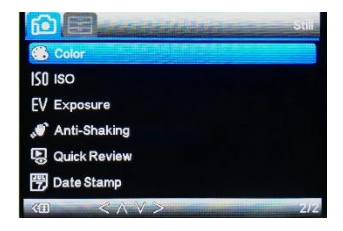

| Color        | Set photo tones                                           |
|--------------|-----------------------------------------------------------|
| ISO          | Select light sensitivity level                            |
| Exposure     | Adjustimage exposure level                                |
| Anti-Shaking | Activate / Deactivate image<br>stabilizing                |
| Quick Review | Select preview duration after taking a shot               |
| Date Stamp   | Activate / Deactivate date and time stamp<br>on the photo |

#### How to use camera WiFi function in mobile phone?

1. Download the "RoadCam "App in mobile phone 🛛 📀

1)"RoadCam" is a App software that can control WiFi DVR directly from mobile phone or tablet pc, it can do pictures taking, videos recording or files preview or playback etc...

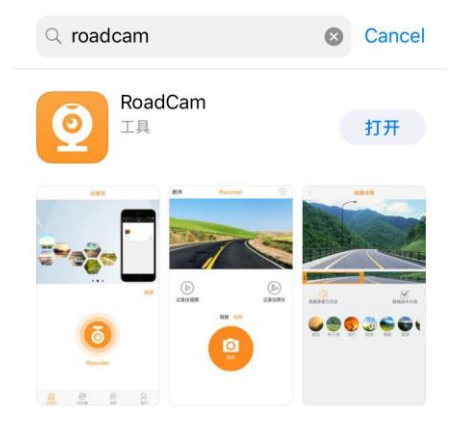

2).Scan the bleow QR code APP for Android or IOS system.

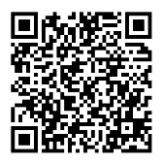

#### 2. Connect to WiFi steps

1) Press MENU button to turn on wifi function on dvr camera.

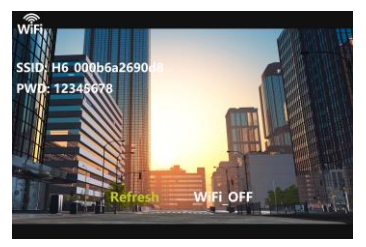

| Settings                       | WLAN   |       |
|--------------------------------|--------|-------|
|                                |        |       |
| WLAN                           |        |       |
| <ul> <li>H6_000b6a2</li> </ul> | 2690d8 | 🔒 🗢 🚺 |

3) Enter the password"12345678"try to connect phone wifi with dvr camera wifi.

Enter the password for "H6\_000b6a2690d8"

| Cancel                                                                                                    | Enter Password | Join |
|----------------------------------------------------------------------------------------------------|----------------|------|
| Password                                                                                                    | •••••          |      |
| You can also access this WLAN network by bringing you<br>iPhone near any iPhone, iPad, or Mac which has<br>connected to this network and has you in their contacts. |                |      |

4) Open the "RoadCam" App on your phone to remote control like below.

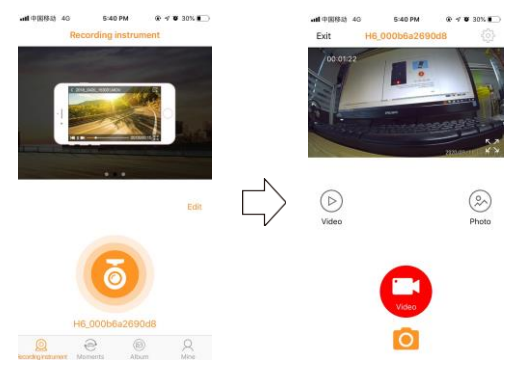

5) Now you can wireless operate this camera do video recording or photo taking in your mobile phone"RoadCam"App.Also you can review the playback recording file in App.

#### FAQ:

# Q: Why my dvr camera indicate "SD card Full"?

- A: 1) Please check if your memory card is original brand high speed Class 10 memory card, if you use some copy card like Class 4 or Class 6, it will indicate "SD card full" because it is not compatible. (Note please: DVR max support only 128GB card only)
- 2) Please check your dvr MENU settings if you have opened on Loop Recording this function already? You must open ONLoop Recording this function the previous video can be overwriting.

- 3) Please check your dvr MENU settings if you have turn OFF G-Sensor, Parking Monitor & Motion Detect this 3 functions already at the same time? If G-Sensor is on, the file will be protected to lock that can not be overwrite, also dvr will auto go to recording all the time if Parking Monitor & Motion Detect is on, so the SD card will be full.
- 4) You must format to clear up your memory card file byhand at least 2~3 times within a month because the memory card inside will have some locked file that happen while driving at some emergency time, but this locked files can not be overwrite automatically. You must delete them by hand.

# Q: Why my dvr camera auto on & off continuously?

A: Please check first if your dvr MENU settings open on Parking Monitor and

G-Sensor this 2 function already? Normally if Parking Monitor is on the dvr will go to Parking Monitor mode, in this mode status, dvr will auto on once detect any touch or shake, then if will auto off if while no touch. So it will auto on & df continuously.

G-Sensor this function also will lock this status video file to avoid no overwrites then it can keep as parking evidence. Please turn off this 2 function in MENU settings then try again.

At the same time, please turn off Motion Detect this function in MENU settings also, because if Motion Detect is on, it will auto go to recording once have any movement in front.

# Q: Why my dvr always freeze while recording?

A: Please check if your memory card is original brand high speed Class 10 memory card, if you use some copy card like Class 4 or Class 6, it will indicate SD card full or error because it is not compatible will happen freeze while recording.

So if your camera happen freeze problem, please try to use another different new original class 10 memory card to have a try, then you can identify the problem reason. If change a new card still can not be ok, that maybe the dvr camera firmware problem, please contact seller to upgrade firmware.

# Q: Why my dvr camera recording image not clear?

A: Please check the video link that we upload online website link already, it is real link, so its recording quality image exactly same as product. In dvr camera MENU settings normally have 1080P, 720P, VGA option.

Highest quality image is 1080P, middle quality image is 720P, and lowest quality image is VGA. Please set as highest resolution 1080P when you do recording.

If you set resolution as VGA, video image quality will be not clear, please change to 1080P option in settings.

Besides, video quality image sometimes will be not so good if the surroundings not so good like at night or fog days.

## Note: we reserve the modification right of the device design and specifications without notice